# Opioid Crisis National Dislocated Worker Grant Training OSOS Guide

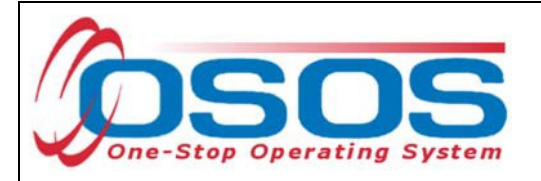

## TABLE OF CONTENTS

| PURPOSE                    | 2  |
|----------------------------|----|
| PARTICIPANT DATA ENTRY     | 3  |
| ENTER THE PROVIDER         | 3  |
| CUSTOMER SEARCH            | 4  |
| UPDATE THE CUSTOMER RECORD | 6  |
| RECORD THE SERVICE         | 10 |
| ADD FUNDING                | 19 |
| ENTER COMMENTS             | 27 |
| ENTER OUTCOMES             | 28 |
| RESOURCES AND ASSISTANCE   | 29 |

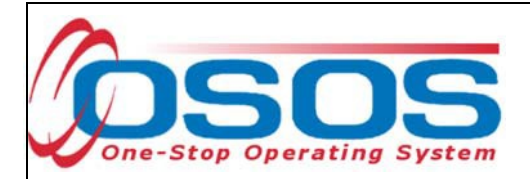

## PURPOSE

The purpose of the Opioid Crisis National Dislocated Worker Grant (DWG) is to address the economic and workforce related impacts on communities affected by the opioid epidemic. New York State (NYS) will enable eligible applicants to serve or retrain workers in communities impacted by the health and economic effects of widespread opioid use, addiction, and overdose. Through the Opioid Crisis DWG, the New York State Department of Labor will partner with 12 Local Workforce Development Boards (LWDB) in NYS to provide training and support activities to dislocated workers (including displaced homemakers), individuals temporarily or permanently laid off as a consequence of the Opioid Crisis, a long-term unemployed individual, and self-employed individuals who became unemployed or significantly underemployed as a result of the Opioid Crisis; and to provide training that builds the skilled workforce in professions that could impact the causes and treatment of the opioid crisis, including addiction and substance-abuse treatment, mental health treatment, and pain management.

Employment and training activities must follow one or both of the following approaches: Reintegration of eligible participants who volunteer that they have been impacted by the opioid crisis; or, providing career, training, and supportive services to eligible participants aimed at boosting the number of qualified professionals in fields that can have an impact on the crisis.

OSOS is a case management system designed to record a process in which services are provided to jobseekers and employers. This process must detail an assessment of a customer's situation as it pertains to their search for employment. It must then detail a specific plan of action set in place to provide these services and achieve defined goals. Lastly, the outcome of this plan must be documented to measure its success in achieving the desired goals.

This guide will provide detailed instructions on how to conduct the OSOS data entry for the Opioid Crisis DWG.

For additional information on the Opioid Crisis DWG:

https://wdr.doleta.gov/directives/attach/TEGL/TEGL\_4-18.pdf

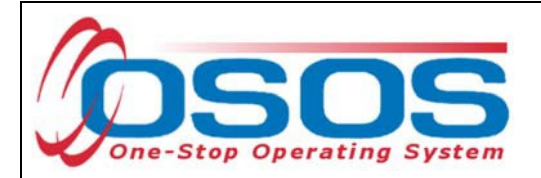

## PARTICIPANT DATA ENTRY

#### ENTER THE PROVIDER

Begin by ensuring that the training provider information is in OSOS. Once this is verified, staff may record participant data relevant to the services being provided. If training provider information is not already in OSOS, it can be entered using the step-by-step instructions found in the OSOS guide located here:

https://labor.ny.gov/workforcenypartners/osos/OSOS-Guide-Creating-Providers-Services-and-Offerings.pdf

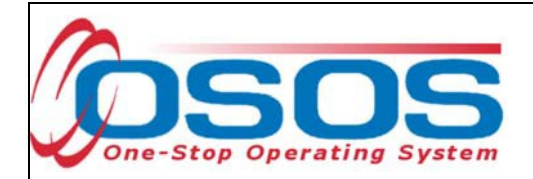

#### CUSTOMER SEARCH

Start by conducting a Customer Search in the **Customer** module, **Customer Search** window, and **Quick Search** tab.

Search for the customer by Last Name and First Name. Once you find the customer's record in OSOS you may use the customer's NY ID number for any subsequent customer search.

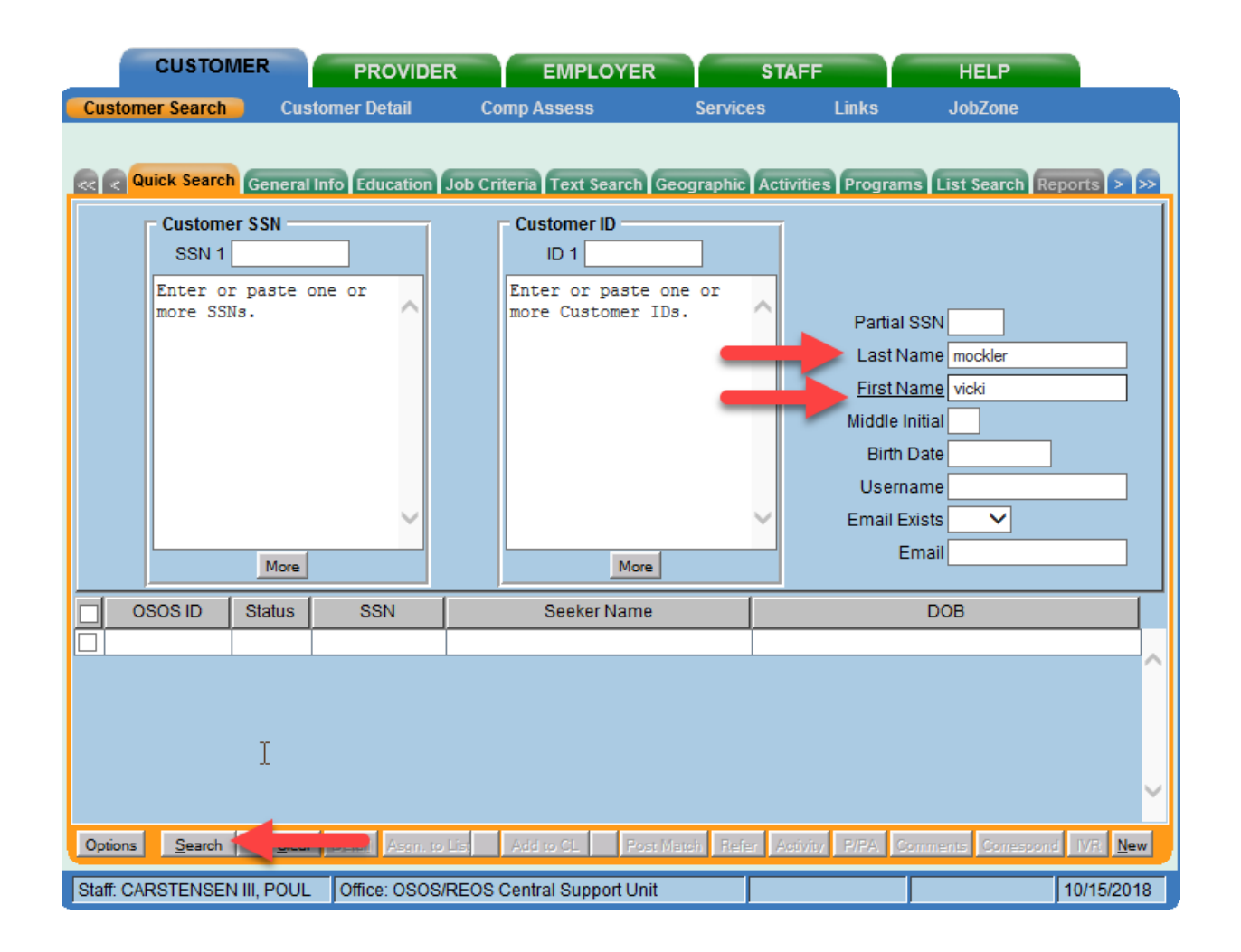

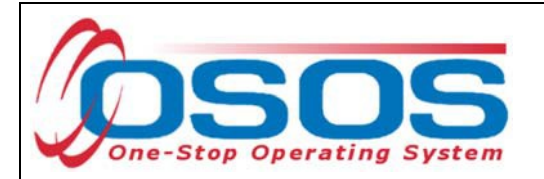

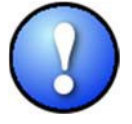

If a customer name search returns multiple records for the same customer, contact the OSOS Help Desk at <u>help.osos@labor.ny.gov</u> or 518-457-6586 to determine which record should be used.

If no matches are found you will need to create a new record for the customer in OSOS, as customers served under this grant must be registered with NYS's Career Centers. Detailed instructions for creating a basic customer record can be found here:

https://labor.ny.gov/workforcenypartners/osos/Creating-a-Basic-Customer-Record-OSOS-Guide-12-10-2018.pdf

To create a new customer record, click **New** at the bottom of the screen and fill in the necessary information in the Customer Detail tabs.

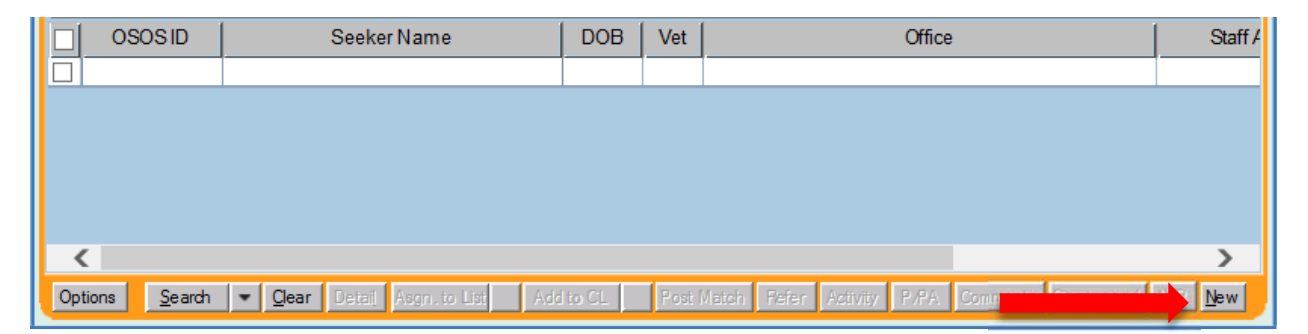

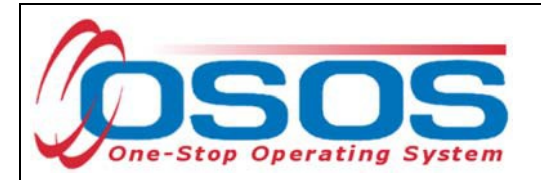

### UPDATE THE CUSTOMER RECORD

It is important to note that the services available to customers under this grant are different based on what the customer discloses during their appointment. Customers served under this grant must be dislocated workers. Opioid Crisis DWG funding can only be used to fund trainings in the specific training fields identified to have an impact on the opioid crisis. These fields are as follows: addiction treatment; mental health treatment focused on conditions that can lead to or exacerbate opioid addiction; and pain management services and practices that the applicant demonstrates could help reduce or avoid prescription painkiller addiction. Any dislocated worker can receive training in these fields under this grant.

If a customer discloses that they have been personally impacted by the opioid crisis, not only can they enter training in one of the fields identified above but they are also eligible to seek career and training services in other professions including, but not limited to, medical and health professions encompassed in the Opioid Crisis DWG grant. Training and job placement assistance to aid participants in finding and filling jobs in identified emerging or high-demand sectors are also allowed for customers who reveal that they are or have been impacted by the opioid crisis. To maximize the number of customers served under this grant, staff should inquire about the customer's relationship to the opioid crisis during their appointment if the customer displays an interest in training in a field determined to be in-demand that is other than the fields identified to have an impact on the opioid crisis. Customers do not have to disclose this information. However, staff should explain the benefit of disclosure as it relates to funding the training they are interested in.

It is imperative that each customer served under the grant be documented as a dislocated worker to receive Opioid Crisis DWG funded services. Following the checklist found at <a href="https://labor.ny.gov/workforcenypartners/PDFs/dislocated-worker-osos-checklist.pdf">https://labor.ny.gov/workforcenypartners/PDFs/dislocated-worker-osos-checklist.pdf</a> will ensure the customer is eligible. The OSOS fields for documenting Dislocated Worker status can be found in the **Customer** module, **Customer Detail** window, **Work History** tab.

To properly document a dislocated worker, the Work History tab must be completed. Start and end dates must be provided, and Category 2 and Category 6 dislocated workers must have an O\*Net code. In addition, each category of dislocated worker will have different required fields depending on the category selected.

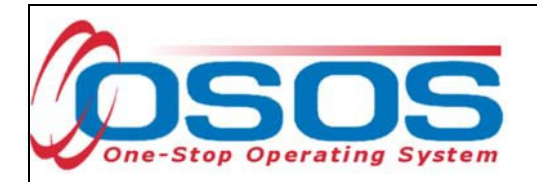

| Detail      |                             |                       |                      | 1           | (                |          |
|-------------|-----------------------------|-----------------------|----------------------|-------------|------------------|----------|
| Job Title   | Database Administrators     | Include enline        | text Date 01/01/2001 | eEnd Date   | O*Net Code       | 15114100 |
| Address     | 123 Data Way                | Supervisor            | John Smith           | Phone       | 518,485,2601 Evt |          |
| Audress     | 125 Data Way                | Wage                  | \$ 60000.00          |             | Hours/week 40    | -        |
| City        | Albany                      | Reason for Leaving    | Category 1-DW        |             |                  |          |
| •State      | New York                    | Zip 12240 Job Duties  | Administer, test,    | and implem  | ment computer    | ^        |
| Country     | United States               | <ul> <li>✓</li> </ul> | databases, applyir   | ng knowledg | ge of database   | ~        |
| Job Type    | Full Time 🗸                 |                       |                      | RR Event#   |                  | Event    |
| NAICS       | En la segura                |                       | NAICS Lookup         |             |                  |          |
| Dislocated  | d Worker Information        |                       | 1                    |             |                  |          |
| Qualifying  | Dislocation Date 01/15/2019 | • Tenure (months) 레   | 3 <u>.</u>           |             |                  |          |
| "Net at Dis | NAICE                       | e Administrators      |                      |             |                  |          |
|             | INACS                       |                       |                      |             | -                |          |
|             |                             | Company               | Cit                  | y           | Start            | End      |
|             | Job                         | Company               |                      | 2           |                  |          |
| Database    | Job<br>Administrators [     | Database Solutions    | Albany               |             | 01/01/2001       |          |
| Database    | Job<br>Administrators C     | Database Solutions    | Albany               |             | 01/01/2001       |          |

If the customer discloses that they have been personally affected by the opioid crisis, staff must take the DWG Participant- Affected by the Opioid Crisis activity. To select this activity, click on the gray **Activity** button located at the bottom of the screen.

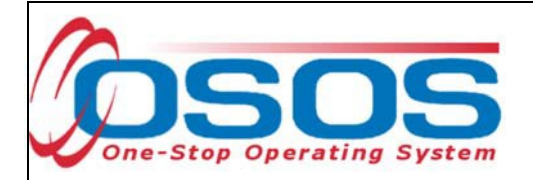

Then select the L1 State Specific folder. From here, click on Other Services and select **DWG Participant – Affected by Opioid Crisis**. This activity should **only** be taken when the customer reveals that they have been personally affected by the crisis. Now click **OK** at the bottom of the Activities Webpage Dialog box.

| Activities Webpag  | e Dialog                              | x         |
|--------------------|---------------------------------------|-----------|
| Activities         |                                       |           |
| L1 State Specific  |                                       |           |
| Conter Services    |                                       |           |
| DWG Pa             | rticipant - Affected by Opioid Crisis |           |
|                    |                                       |           |
|                    |                                       |           |
|                    |                                       |           |
|                    |                                       |           |
|                    |                                       |           |
|                    |                                       |           |
|                    |                                       |           |
|                    |                                       |           |
|                    |                                       |           |
|                    |                                       |           |
| Activity Date 05/2 | 3/2019                                |           |
| RR Event #         | ~                                     |           |
|                    |                                       |           |
| Keyword(s)         | Search                                | OK Cancel |

Once the Activities Webpage Dialog box closes, click the gray **Save** button located at the bottom of the **Customer Detail** screen.

| Save                                         | omp Assess | Activity | I.A. Referrals | Correspond | IVR       | Bet to Srch | Comments    | Tag   | Resume    | Sched | Message |
|----------------------------------------------|------------|----------|----------------|------------|-----------|-------------|-------------|-------|-----------|-------|---------|
| Staff: KENNEDY, JOHN Office: Hempstead Works |            |          |                | Unsav      | ed Change | s Se        | curity: Del | ete 0 | 4/22/2019 |       |         |

.

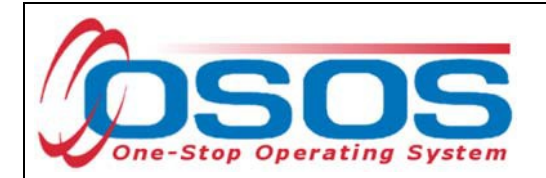

In addition to documenting dislocated worker status in the **Work History** tab and taking the OSOS activity, staff must also record the customer's disclosure of being affected by the opioid crisis in an OSOS comment. This comment should only outline that the customer disclosed they have been affected by the opioid crisis and must not contain any personal or health related information. After recording the comment, click **Save** at the bottom of the screen.

| ( | 🗿 Comment Webpage Dialog                                                                                                    | x      |
|---|----------------------------------------------------------------------------------------------------|--------|
|   | Comments                                                                                                    |        |
|   | Customer came into the career center for career<br>counseling. Customer stated that they have been<br>personally affected by the opioid crisis and<br>displayed an interest in dental assistant training. | ~<br>~ |
|   | Save Spell Check Cancel                                                                                                    |        |

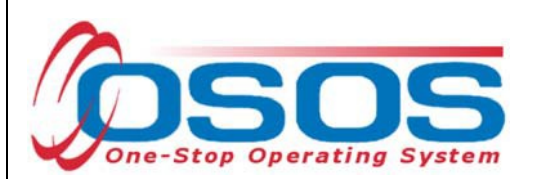

#### RECORD THE SERVICE

Once you have created/updated the customer's record, documented DW status, and taken the appropriate activity if applicable, proceed to the Services Window to enter services that are being provided to the customer.

Click the **New Service** button at the bottom of the screen.

| CUSTOMER                                 | IDER EMPLO                        | YER              | STAFF               | н              | ELP                     |
|------------------------------------------|-----------------------------------|------------------|---------------------|----------------|-------------------------|
| Customer Search Customer Detai           | I Comp Assess                     | Ser              | vices 11            |                |                         |
| Mockler, Vicki L.                        | SSN:                              | OSOS             | ID: NY0143811       | 91             |                         |
| Achievement Objectives Services          | 5                                 | ts Outcom        | es Empl. Outcor     | nes Trng, Outo | omes Commen > >>        |
| Detail                                   |                                   | Funding          |                     |                |                         |
| Provider Name Adirondack Community Colle | ege                               | Level            | Source              | Obligated Ac   | tual Oblig#             |
| Location Name Adirondack Community Colle | ege                               |                  |                     |                |                         |
| Provider ID 3006 Of                      | fering ID 93562                   |                  |                     | I              | ^                       |
| Plan. Start Date 02/05/2018 Plan. E      | nd Date 03/11/2018                |                  |                     |                |                         |
| Actual Start Date 02/05/2018 Actual E    | ind Date                          |                  |                     |                |                         |
| Completed Successfully                   |                                   |                  |                     |                |                         |
| Next Contact Date                        |                                   |                  |                     |                |                         |
| Program Service Type                     |                                   |                  |                     |                | × 1                     |
| Part Time Learn. Distanc                 | e Learn.                          | Total Eurodi     | na                  |                | Add Edit Dalata         |
| Program                                  |                                   | Detition         | . #                 | 1              | AND DIE DEELE           |
| Minimum Hours Number o                   | fWeeks                            | DD Duon          | +#                  |                |                         |
| O*Net                                    | O*Net                             |                  | l#j                 |                |                         |
| NAICS                                    | NAICS V                           | Incumbent        | vorker Training     | ]              |                         |
|                                          |                                   |                  |                     |                |                         |
| Provider Name                            | Service Nam                       | ie               | Actual Start Date   | Actual End Dat | Program Svc Type        |
| Adirondack Community College             | Hospitality & Tourism             |                  | 02/05/2018          |                |                         |
| SS/IO Provider                           | SS/IO Provider Service            |                  | 11/28/2017          | 11/28/2017     | Basic Career Services   |
| Functional Alignment PY 2006             | Assessment Interview, In          | nitial Assessm   | 11/27/2017          | 11/27/2017     | Basic Career Svcs - Sta |
| Functional Alignment PY 2006             | Workforce Information S           | ves. Staff Assis | 11/27/2017          | 11/27/2017     | Basic Career Svcs - Sta |
| <                                        |                                   |                  |                     | 1              | >                       |
| Options Print List New Serv              |                                   | monization       | PA Service Summar   | y Payments     | Tracking                |
| Save Cust                                | omer Detail <u>C</u> omp Assess C | comments Che     | eck Labor Market In | formation      |                         |
| Staff: CARSTENSEN III, POUL Office: 03   | SOS/REOS Central Suppo            | rt Unit          |                     | Security       | y: Delete 10/15/2018    |

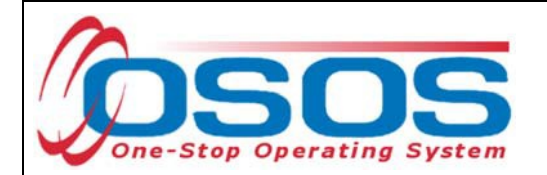

After you click the **New Service** button, OSOS will automatically navigate to the **Provider** module. Within the **Provider** module, OSOS will navigate to the **Offering Search** window, **Quick Search** tab.

If you know the **Offering ID** number, type it in the search box and click **Search**.

| Provider Search     Provider Detail     Offering Search     Custom       Ouick Search     General Info     List Search     Custom       ID     158250     ID     ID       ID     158250     ID     ID       ID     158250     ID     ID       ID     158250     ID     ID       ID     158250     ID     ID       ID     158250     ID     ID       ID     ID     ID     ID       ID     ID     ID     ID                                                                                                    | CUSTOMER                 | PROVIDER                                                                     | EMPLOYER      | S            | TAFF             | HELP |   |
|----------------------------------------------------------------------------------------------------|--------------------------|------------------------------------------------------------------------------|---------------|--------------|------------------|------|---|
| Cuick Search Central Info List Search Custom                                                                                                    | Provider Search          | Provider Detail                                                              | fering Search | Offering Det | ail Links        |      |   |
|                                                                                                    | Quick Search General Inf | Offering ID<br>ID 1 158250<br>Enter or paste<br>one or more<br>Offering IDs. |               |              |                  |      |   |
|                                                                                                    | Provider Name            | Serv                                                                         | ice Name      | Prd F        | Prov. Svc. ID    |      |   |
| Options Search Search Sector Sector S | Options                  | Search                                                                       |               | 2691         | Datana Selindeis |      | > |

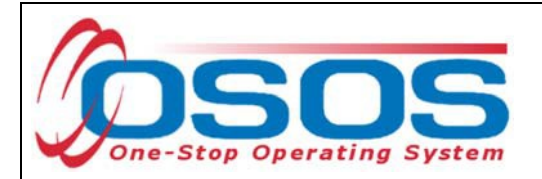

If you do not know the Offering ID, click the General Info tab to search by other criteria.

For Occupational Skills Training to be funded through the Opioid Crisis DWG, the training provider/service must have been auto-loaded in OSOS from the Eligible Training Provider List (ETPL).

To help you determine whether a provider has been auto-loaded from the ETPL, the search options in OSOS should be adjusted before conducting the search.

To do this, click on **Options** at the bottom of the screen.

| CUSTOME              | PROVIDE           | EMPLOY              | ER            | STAFF          | HELP                        |
|----------------------|-------------------|---------------------|---------------|----------------|-----------------------------|
| Provider Search      | Provider Detail   | Offering Search     | Offering      | Detail Links   |                             |
| Quick Search General | Info              |                     |               |                |                             |
| Location             |                   |                     | Start Date    | Range          |                             |
| WIB Hempstead/       | Long Beach 🖌 City |                     | From          | To             |                             |
| Provider Informa     | tion              | i.                  | 1             |                |                             |
| Provider Name        |                   | Service Name        |               | Program        | ~                           |
| Provider Status      | Active 🗸          |                     |               |                |                             |
| Service Type         |                   |                     |               |                | Service Type                |
|                      |                   |                     |               |                |                             |
|                      |                   |                     |               |                |                             |
|                      |                   |                     |               |                |                             |
|                      |                   |                     |               |                |                             |
| Provider Na          | me Se             | rvice Name          | Prov. Off. ID | Prov. Svc. ID  |                             |
|                      |                   |                     |               |                |                             |
|                      |                   |                     |               |                |                             |
|                      |                   |                     |               |                |                             |
|                      |                   |                     |               |                |                             |
|                      |                   |                     |               |                |                             |
| <                    |                   |                     |               | -              | >                           |
| Options              | <u>S</u>          | earch Verign to Let | Clear         | Luister Stredu | iii                         |
| Staff. KENNEDY, JOHN | Office: Hemp      | ostead Works        |               |                | Security: Search 04/22/2019 |

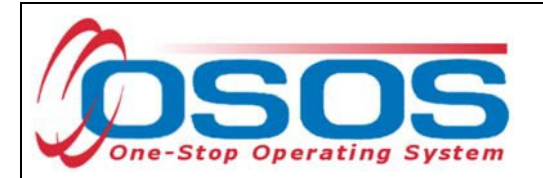

A pop-up window will appear containing a list of categories you can choose to display for your search results. Select the following four categories: Provider Name, Service Name, Location Name, and Service Description. The Service Description is especially important because this field will indicate if the service was autoloaded from the ETPL.

Uncheck any other categories that may already be checked and click **Save**.

| Result Columns Sort Options |                                              |                        |                           |                       |  |  |  |
|-----------------------------|----------------------------------------------|------------------------|---------------------------|-----------------------|--|--|--|
| Service Offering            | Description                                  | State ID (EIN)         | Location Addr 1           | CIP Code              |  |  |  |
| Provider Offering ID        | Offering Modify Time                         | Address 1              | Location Addr 2           | O*Net Title           |  |  |  |
| Location                    | # Seeker Services                            | Address 2              | Location City             | Training Prerequisite |  |  |  |
| Provider Service ID         | PFP                                          | City                   | Location State            | Credential Name       |  |  |  |
| Cost                        | ETP Status Code                              | State                  | Location ZIP Code         | Part Time Learning    |  |  |  |
| Start Date                  | Industry Certified                           | ZIP Code               | Location WIB              | Distance Learning     |  |  |  |
| End Date                    | Apprentice                                   | Provider Phone         | Location Delete?          | Online Learning       |  |  |  |
| Start Time                  | License                                      | Ext.                   | Location Mod Time         | E-Learning            |  |  |  |
| End Time                    | Associates                                   | Provider URL           | Provider Service          | In Person             |  |  |  |
| Total Seats                 | Bachelors                                    | Provider Email         | Service Type              | Delete?               |  |  |  |
| Available Seats             | Comm College Cert                            | Organization Type      | Service Category          | Service Modify Time   |  |  |  |
| Sun.                        | High School Equiv                            | Provider Status        | Service Name 3 🗸          |                       |  |  |  |
| Mon.                        | Employment                                   | Staff Assigned         | Service Description 🛛 2 🗸 |                       |  |  |  |
| 🗌 Tue.                      | Measure Skill Gain Leading to     Credential | Prov Creation Time     | Training Credit Hrs       |                       |  |  |  |
| Wed.                        | Measure Skill Gain Leading<br>To Employment  | Prov Modify Time       | Hours                     |                       |  |  |  |
| 🗌 Thu.                      | Provider Information                         | Provider Location      | 🗌 Days                    |                       |  |  |  |
| 🗌 Fri.                      | 🕐 rovider Name 🛛 1 🗸                         | Location Suffix        | Weeks                     |                       |  |  |  |
| 🗌 Sat.                      | Federal ID (FEIN)                            | OLocation Name 🛛 4 🗸 🗸 | WIOA Eligible Status      |                       |  |  |  |
| Providor                    | Namo                                         | Dec                    | cription                  |                       |  |  |  |
|                             | Name                                         | Dest                   | unpuon                    | >                     |  |  |  |
|                             |                                              |                        |                           |                       |  |  |  |
|                             |                                              |                        |                           |                       |  |  |  |
|                             |                                              |                        |                           |                       |  |  |  |
|                             | Set as My Default                            |                        | Show My Defaults SI       | how System Defaults   |  |  |  |
|                             | Set as my Delaun                             |                        | Chow My Deladita          | Now Oystern Deliditis |  |  |  |

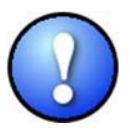

You can check the box to "**Save My Defaults**" before you save so that you do not have to set these options each time you conduct a search.

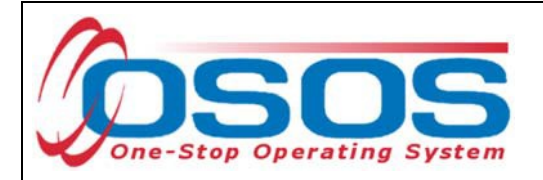

Now that the options have been customized, select the WIB.

Enter any known information in the available data fields. OSOS will allow you to enter a partial name for the **Provider Name** and **Service Name** fields.

Then, click Service Type.

Select the appropriate **Service Type** from the pop-up dialog box. Click **OK**.

| CUSTOME          | R PROVIDE                | R EMPLOYE                  | R STAF           | F H              | IELP         |
|------------------|--------------------------|----------------------------|------------------|------------------|--------------|
| ovider Search    | Provider Detail          | Offering Search            | Offering Detail  | Links            |              |
|                  |                          | -                          |                  |                  |              |
| ck Search Genera | List Search Cust         | om                         |                  |                  |              |
| WIB Hemostead    | Long Beach               |                            | From             | To               |              |
|                  |                          |                            |                  | //s/             |              |
| Provider Informa | ition                    | Contro Nome                | Browner          |                  |              |
| Provider Name    | Active                   | Service Name               | Program          | 2                | ¥_           |
| Service Type     |                          |                            |                  |                  | Service Type |
| ()               | Service Type Webpage     | e Dialog                   |                  |                  | ×            |
| Se               | rvice Type               |                            |                  |                  |              |
|                  | 1 2 NEG Specific Servi   | res                        |                  |                  |              |
| C                | L2 State Funded Prog     | rams                       |                  |                  |              |
| Provid           | L2 Trade Act             |                            |                  |                  | Time End     |
|                  | L2 Training              | Training Flomont           |                  |                  |              |
| 1                | └── ☑ <u>Occupationa</u> | I Skills Training          |                  | Ĩ.               |              |
| 1                | - 🛄 Individualized Care  | er Services/Training (Inte | ensive/Training) |                  |              |
|                  | - Training               |                            |                  |                  |              |
|                  | L2 VIOA FOULI Servic     | es                         |                  |                  |              |
| bons             | NYESS                    |                            |                  |                  |              |
| f: KENNEDY,      | WIOA Basic Career Se     | ervices (WIA Core)         |                  |                  | th 04/19/2   |
| C                | PROMISE                  | (mouro)                    |                  |                  |              |
|                  | PROMISE Parent Cent      | er (ONLY)                  |                  |                  |              |
|                  |                          |                            |                  |                  |              |
|                  |                          |                            |                  |                  |              |
|                  | Keyword(s)               | Search                     | OF               | Clear Cancel     |              |
|                  | dar of the second second |                            | 197.00           | Ser des Basilies |              |
|                  |                          |                            |                  |                  |              |

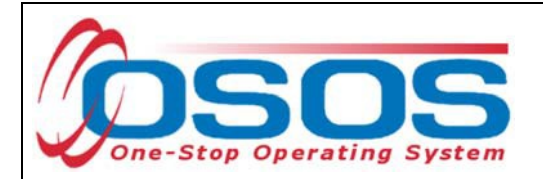

Once the search criteria have been entered, click **Search**.

| CUSTOMER                | PROVIDER                   | EMPLOYER         | STAF               | F HE            | ELP                 |
|-------------------------|----------------------------|------------------|--------------------|-----------------|---------------------|
| Provider Search         | Provider Detail 🧧          | Offering Search  | Offering Detail    | Links           |                     |
| Quick Search General In | to List Search Custom      |                  |                    |                 |                     |
| Location                |                            |                  | Start Date Range   |                 |                     |
| WIB Hempstead/Lo        | ng Beach 🗸 City            |                  | From               | То              |                     |
| Provider Informati      | on                         | 101              |                    |                 |                     |
| Provider Name           | Se                         | ervice Name      | Program            |                 | ~                   |
| Provider Status A       | tive 🗸                     |                  |                    |                 |                     |
| Service Type O          | cupational Skills Training |                  |                    |                 | Service Type        |
|                         |                            |                  |                    |                 |                     |
|                         |                            |                  |                    |                 |                     |
| Provider Nam            | e Prov. Off. ID            | Service Nam      | e Loca             | tion Start Date | Start Time End Date |
|                         |                            | 1                |                    |                 |                     |
| Options                 | Search                     | · Arregin to Log | Jear Detert Deiter | Schedule        |                     |
| OLA VENNERY JOURN       | Office: NV0000             |                  |                    | Security        | Search 04/10/2010   |

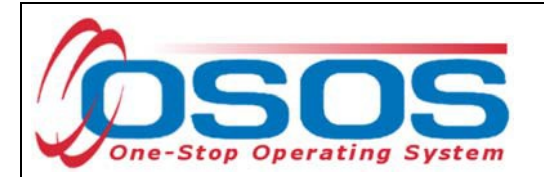

The results will display in the bottom half of the screen. Select the appropriate Provider/Service from the results and click **Schedule.** 

| CUSTOM              | ER           | PROVIDE      | R             | EMPLOYER     | 2           | STAF      |          | HELP             |            |      |
|---------------------|--------------|--------------|---------------|--------------|-------------|-----------|----------|------------------|------------|------|
| Provider Search     | Provi        | der Detail   | Offering S    | Search       | Offering    | Detail    | Links    |                  |            |      |
|                     |              |              |               |              |             |           |          | 1-               | 1 of 1 🧕   | Ð    |
| Quick Search Genera | al Info List | Search Cus   | tom           |              |             |           |          |                  |            |      |
| - Location          |              |              |               |              | Start Date  | Range -   |          |                  | (          |      |
| WIB Hempstead       | l/Long Beacl | n 🗸 City     |               |              | From        |           | То       |                  |            |      |
| - Provider Inform   | ation        |              |               | ]            |             |           |          |                  |            |      |
| Provider Name       | Hempstead    | ODC          | Service Nan   | ne           | F           | Program   |          |                  | ~          |      |
| Provider Status     | Active       |              |               |              |             |           |          |                  |            |      |
| Service Type        |              |              |               |              |             |           |          | Service          | Туре       |      |
| J                   |              |              |               |              |             |           |          |                  |            |      |
|                     |              |              |               |              |             |           |          |                  |            |      |
|                     |              |              |               |              |             |           |          |                  |            |      |
|                     |              |              |               |              |             |           |          |                  |            |      |
| Provider Na         | ame          | Se           | rvice Name    | [            | Ser         | vice Type |          |                  | Descriptio | on I |
| Hempstead ODC       |              | Peer Recov   | ery Navigator | Occu         | pationa. en |           |          | ETP Autoload (   | 5/28/2019  |      |
|                     |              |              |               |              |             |           |          |                  |            |      |
|                     |              |              |               |              |             |           |          |                  |            |      |
|                     |              |              |               |              |             |           |          |                  |            |      |
|                     |              |              |               |              |             |           |          |                  |            |      |
| Ontions             |              | s            | earch 💌 Assi  | an to List 💌 | Clear Detai | Delete    | Schedule |                  |            |      |
|                     |              |              |               | grito cost - | <u>orea</u> |           | Schedule |                  |            |      |
| Staff: CARSTENSEN I | II, POUL     | Office: LOCk | PORT          |              |             |           |          | Security: Search | 05/28/201  | 19   |

If your search only returns one result, OSOS will navigate directly to the **Offering Detail** window for that provider. Click the **Return to Search** button at the bottom of the screen to navigate back to the **General Info** tab. This will allow you to schedule the service.

| Additional Info<br>Cost \$ 1.00 | Total Seats                   | Available Seats                        |   |
|---------------------------------|-------------------------------|----------------------------------------|---|
| Description                     |                               |                                        | 0 |
|                                 | <u>S</u> ave Single Save Ongo | ing Provider Services Return to Search |   |

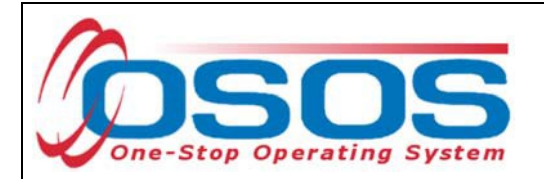

By clicking **Schedule**, the service will be added to the customer's record, and OSOS will automatically navigate to the **Services** tab.

Select the service from the list in the bottom half of the screen and complete the following data entry in the **Detail** window (left hand side).

| CUST              | OMER P                 | ROVIDER        | EMPLO           | DYER         | STAFF               | Н              | ELP                 |     |
|-------------------|------------------------|----------------|-----------------|--------------|---------------------|----------------|---------------------|-----|
| Customer Searc    | ch Customer I          | Detail         | Comp Assess     | Se           | rvices Li           | nks Jol        | bZone               |     |
| Mockler, Vicki L  | -•                     |                | SSN:            | OSOS         | ID: NY0143811       | 91             | Record Sav          | ed  |
| Achievem          | ent Objectives Ser     | vices Service  | History Enrolla | nents Outcom | es Empl Outco       | mes Trng Out   |                     |     |
| Detail            |                        | 0011100        |                 | Funding      |                     | nee ringi out  |                     |     |
| Service Name      | Peer Recovery Naviga   | ator           |                 | Level        | Source              | Obligated Ac   | tual Oblig#         |     |
| Service Desc.     | ETP Autoload 05/28/    | 2019           | $\sim$          |              |                     |                |                     |     |
| Service ID        | 158275                 |                |                 |              |                     |                |                     |     |
| Service Type      | Occupational Skills Tr | aining         |                 |              |                     |                |                     |     |
| Provider Name     | Hempstead ODC          |                |                 |              |                     |                |                     |     |
| Location Name     | Headquarters           |                |                 |              |                     |                |                     |     |
| Provider ID       | 97222                  | Offering ID    | 158250          |              |                     |                |                     |     |
| Plan. Start Date  | PI                     | lan. End Date  |                 |              |                     |                |                     | Ť   |
| Actual Start Date | Act                    | tual End Date  |                 | Total Fund   | ing                 |                | Add Edit Delete     |     |
| Completed Succ    | essfully 💙             |                |                 | Petitio      | n #                 |                |                     |     |
| Next Cont         | act Date               | ]              |                 | RR Ever      | nt #                |                | ~                   |     |
| Program Servi     | се Туре                |                | × ,             | Incumbent    | Worker Training     | ~              |                     |     |
| Part Time Learn.  | V Dis                  | stance Learn.  | ✓ *             |              |                     |                |                     |     |
| Р                 | rovider Name           |                | Service Nan     | ne           | Actual Start Dat    | Actual End Dat | Program Svc Ty      | ре  |
| Tompkins C        | ounty E + T            | Tutoring       | Assistance      |              |                     |                |                     |     |
| Hempstead         | ODC                    | Peer Re        | covery Navigato | Dr.          |                     |                |                     |     |
| Hempstead-        | ECSDW                  | ECSDW          | -Counseling-In  | dividual     | 05/17/2019          | 05/17/2019     | Desile Orașe Orașel |     |
| SS/IO Provid      | er                     | SS/IO P        | rovider Service |              | 12/27/2018          | 12/27/2018     | Basic Career Servi  | ces |
|                   | 1                      |                |                 | 1            |                     | 1              | 1                   |     |
| Optio             | ns Print List New      | v Service Del  | lete Service A  | uthorization | PA Service Summar   | y Payments     | Tracking            |     |
|                   | Save                   | Customer Detai | Comp Assess     | Comments Ch  | eck Labor Market In | formation      |                     |     |
| Staff: CARSTENS   | EN III, POUL Offic     | ce: LOCKPORT   | ſ               |              |                     | Securit        | y: Search 05/28/20  | 019 |

OSOS Guide – Opioid Crisis National Dislocated Worker Grant Training

- 17 -

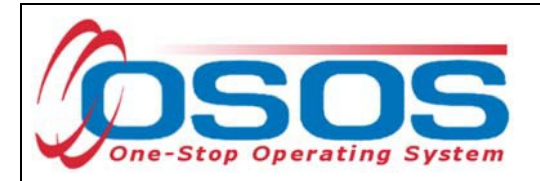

**Plan. Start Date** – Enter the date on which the service is planned to begin.

**Plan. End Date** – Enter the date on which the service is planned to end. Enter the same date you entered for Plan. Start Date if it is a one-day service.

Actual Start Date – Enter the date on which the service began

**Actual End Date** – This field can be left blank until the service ends. If the service is a one-day service, enter the same date that you entered in the Actual Start Date field.

**Next Contact Date** – Enter a date on which to follow up with the participant. This date should be within 90 days of the first service to verify the program status and prevent the participant from exiting the enrollment.

**Program Service Type** – Select the appropriate program service type corresponding to the type of service.

**O\*NET** – The O\*Net code must be entered for a training service. If you do not know the O\*NET code, refer to <u>O\*NET Titles in OSOS Guide</u>.

**Staff Assigned**—Click the "**Change**" button to enter the staff assigned to this participant. You may choose the down arrow and select "Assign to Me" if you are the staff member assigned to this participant.

**WIB Assigned, Agency, Office** – These fields will auto load information attached to the service. If the information is incorrect, click the **Change Office** button to update.

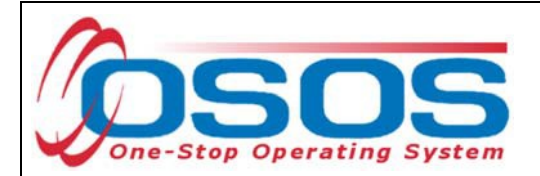

#### TEMPORARY DISASTER EMPLOYMENT

If a customer is placed in employment that is the result of temporary disaster relief in combating the opioid crisis, staff should enter the service as follows:

Start the scheduling process by clicking the **New Service** button at the bottom of the **Services** tab.

| CUSTO             | DMER PRO                  | /IDER EMPI                       | LOYER                | STAFF                     | HELP                        |
|-------------------|---------------------------|----------------------------------|----------------------|---------------------------|-----------------------------|
| Customer Searc    | h Customer Deta           | il Comp Assess                   | s Servio             | ces Links                 | JobZone                     |
|                   |                           | SSN: ***-**-0                    | 220 OSOS ID          | ): NY008617343            | Record Saved                |
| Achievem          | ent Objectives Services   | Service History Enrol            | Iments Outcomes      | Empl. Outcomes            | a. Outcomes Commen > >>     |
| - Detail          |                           |                                  | ar Fundina           |                           |                             |
| Service Name      | Unentation (Uther)        |                                  | Level                | Source Obligate           | d Actual Oblig#             |
| Service Desc.     | FA Staff Assisted Core    | ^                                |                      | A Adult Local \$ 1.00     | \$ 0 00                     |
| Service ID        | 58807                     |                                  |                      |                           | ~                           |
| Service Type      | Orientation (Other)       |                                  |                      |                           |                             |
| Provider Name     | Functional Alignment PY 2 | 006                              |                      |                           |                             |
| Location Name     | FA PY 2006 Statewide      |                                  |                      |                           |                             |
| Provider ID       | 50865 O                   | ffering ID 61182                 |                      |                           |                             |
| Plan. Start Date  | 01/06/2017 Plan.          | End Date 01/06/2017              |                      |                           | ×                           |
| Actual Start Date | 01/06/2017 Actual         | End Date 01/06/2017              | Total Funding        | ¢1.00                     |                             |
| Completed Succ    | essfullv 🗸                |                                  | Total Funding        | 31.00                     | Add Edit Deere              |
| Next Conta        | act Date                  |                                  | Peution #            |                           | <b></b>                     |
| Program Servi     | ce Type Basic Career Svos | s - Staff Assisted 🛛 🗸           |                      | rker Training             | ✓                           |
| Part Time Learn.  | Distan                    | ce Learn. 🔽 🗸 🗸                  | incumberit wo        |                           |                             |
| Droarom           |                           |                                  | <u>  </u>            |                           |                             |
| Pi                | rovider Name              | Service Na                       | ame Ac               | ctual Start Date Actual E | nd Dat Program Svc Type     |
| Functional Al     | ignment PY 2006           | Orientation (Other)              | 0                    | 1/06/2017 01/06/2         | 017 Basic Career Svcs - Sta |
| Functional Al     | ignment PY 2006           | Assessment Interview             | v, Initial Assessm 0 | 2/09/2009 02/09/2         | 009 Basic Career Svcs - Sta |
|                   |                           |                                  |                      |                           |                             |
| <                 |                           |                                  |                      |                           | >                           |
| Option            | ns Print List New Ser     | vice Delete Service              | Authorization IPA    | Service Summary Pa        | yments Tracking             |
|                   | Save Cus                  | tomer Detail <u>C</u> omp Assess | Comments Check       | Labor Market Information  |                             |
| Staff: CARSTENS   | EN III, POUL Office: N    | 1Y9999                           |                      |                           | Security: Search 08/13/2019 |

In the **Offering Search** screen, select the proper WIB and click the **Service Type** button.

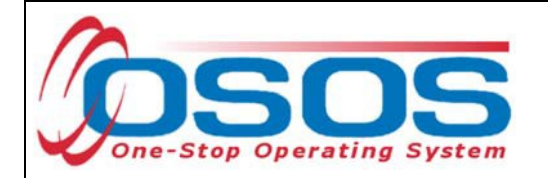

| CUSTOMER                                                        | PROVIDER                                  | OYER                   | STAFF           | HELP             |            |
|-----------------------------------------------------------------|-------------------------------------------|------------------------|-----------------|------------------|------------|
| Provider Search Provi                                           | ider Detail 💦 🚺 Offering Search           | Offering D             | etail Links     |                  |            |
| Quick Search General Info                                       | t Search Custom                           |                        |                 |                  |            |
| Uccation<br>WIB Hempstead/Long Beac                             | h V                                       | From                   | Range To        |                  |            |
| Provider Information<br>Provider Name<br>Provider Status Active | Service Name                              | Pr                     | ogram           | -                |            |
| Service Type                                                    |                                           |                        |                 | Service          | Туре       |
|                                                                 |                                           |                        |                 |                  |            |
| Provider Name                                                   | Service Name                              |                        |                 | Service Type     | 1          |
|                                                                 |                                           |                        |                 |                  |            |
|                                                                 |                                           |                        |                 |                  |            |
| <                                                               |                                           |                        |                 |                  | >          |
| Options                                                         | Search <ul> <li>Assign to List</li> </ul> | t <u>C</u> lear Detail | Delete Schedule |                  |            |
| Staff: CARSTENSEN III, POUL                                     | Office: NY9999                            |                        |                 | Security: Search | 08/13/2019 |

From the L2 NEG Specific Services category, select the Disaster Relief Assistance folder and check the Disaster Relief Temporary Job service type. Hit Search to return results.

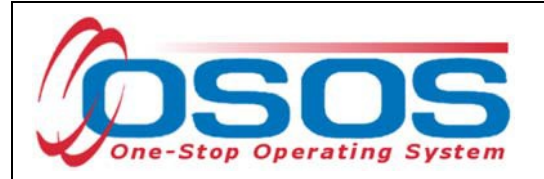

| 4 | 🗿 Service Type Webpage Dialog                                                                                                    | x |  |
|---|----------------------------------------------------------------------------------------------------|---|--|
|   | Service Type                                                                                                    |   |  |
|   | <ul> <li>L2 NEG Specific Services</li> <li>Disaster Relief Assistance</li> <li>Disaster Relief Temporary Job</li> <li>L2 State Funded Programs</li> <li>L2 Trade Act</li> <li>L2 Training</li> <li>L2 WIOA Youth Services</li> <li>L2 Z NYSDOL ONLY</li> <li>NYESS</li> <li>WIOA Basic Career Services (WIA Core)</li> <li>Employment &amp; Training (inactive)</li> <li>PROMISE</li> <li>PROMISE Parent Center (ONLY)</li> </ul> |   |  |
|   | Keyword(s) Search OK Clear Cancel                                                                                                    |   |  |

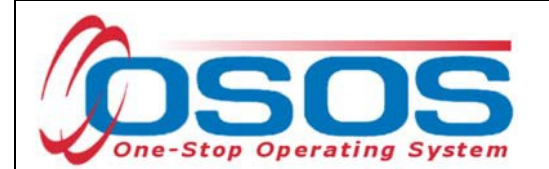

| CUSTOMER                             | PROVIDER                                  | OYER STAFF                          | HELP                        |
|--------------------------------------|-------------------------------------------|-------------------------------------|-----------------------------|
| Provider Search Provi                | ler Detail 🛛 🦲 Offering Search            | Offering Detail Links               |                             |
| Quick Search General Info List       | Search Custom                             |                                     |                             |
| Uccation<br>WIB Hempstead/Long Beach | City                                      | From To                             |                             |
| Provider Information                 |                                           |                                     |                             |
| Provider Name                        | Service Name                              | Program                             | ~                           |
| Provider Status Active               |                                           |                                     |                             |
| Service Type Disaster Re             | lief Temporary Job                        |                                     | Service Type                |
|                                      |                                           |                                     |                             |
| Provider Name                        | Service Name                              |                                     | Service Type                |
|                                      |                                           |                                     |                             |
|                                      | 1                                         |                                     |                             |
| <                                    |                                           |                                     | >                           |
| Options                              | Search <ul> <li>Assign to List</li> </ul> | I <u>C</u> lear Detail Delete Sched | ΠE.                         |
| Staff: CARSTENSEN III, POUL          | Office: NY9999                            |                                     | Security: Search 08/13/2019 |

Choose the correct offering and hit **Schedule.** This will bring OSOS back to the **Customer** module.

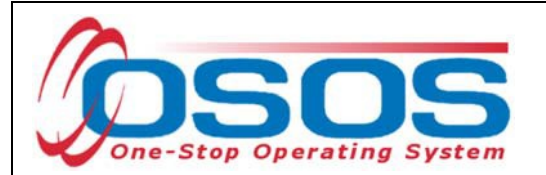

| CUSTOME                   | R                              | PROVIDER          | EMPLO                              | YER            | STAFF        |          | HELP                |         |   |
|---------------------------|--------------------------------|-------------------|------------------------------------|----------------|--------------|----------|---------------------|---------|---|
| Provider Search           | Provider                       | Detail 🦲          | Offering Search                    | <b>Offeri</b>  | ng Detail    | Links    |                     |         |   |
|                           |                                |                   |                                    |                |              |          | 1 - 11 of           | 11 O    | Ð |
| Quick Search General      | Info List Sea                  | arch Custom       |                                    |                |              |          |                     |         |   |
|                           |                                |                   |                                    | Start D        | ato Rango —  |          |                     |         |   |
| WIB Hempstead/I           | ong Beach                      | ✓ City            |                                    | From           | atertange    | То       |                     |         |   |
|                           |                                |                   |                                    |                |              |          |                     |         |   |
| Provider Informa          | tion                           |                   |                                    |                |              |          |                     | (       |   |
| Provider Name             |                                | Sei               | rvice Name                         |                | Program      |          |                     | ✓       |   |
| Provider Status 🛛         | Active                         |                   |                                    |                |              |          |                     |         |   |
| Service Type              | Disaster Relief 1              | Temporary Job     |                                    |                |              |          | Service Typ         | e       |   |
| J                         |                                |                   |                                    |                |              |          |                     |         |   |
|                           |                                |                   |                                    |                |              |          |                     |         |   |
|                           |                                |                   |                                    |                |              |          |                     |         |   |
|                           |                                |                   |                                    |                |              |          |                     |         |   |
|                           |                                |                   |                                    |                |              |          |                     |         |   |
| Provider Nar              | ne                             | Service I         | Name                               |                |              |          | Service Type        |         |   |
| 🔲 NEG Disaster - Na       | ssau Cour Di                   | isaster Relief T  | emporary Job-Ir                    | Disaster Relie | ef Temporary | Job      |                     |         |   |
| ✓ <u>NEC Disaster San</u> | dy - Nassa Di<br>dy Nassa Di   | isaster Relief T  | emporary Job-S                     | Disaster Relie | ef Temporary | Job -    |                     |         |   |
| NEG Disaster San          | dy - Nassa Di<br>dy - Nassa Di | isaster Relief T  | emporary Job-S                     | Disaster Relie | ef Temporary | Job      |                     |         | _ |
| NEG Disaster San          | dy - Nassa Di                  | isaster Relief T  | emporary Job-S                     | Disaster Relie | ef Temporary | Job      |                     |         |   |
| NEG Disaster San          | dy - Nassa Di                  | isaster Relief T  | emporary Job-S                     | Disaster Relie | ef Temporary | Job      |                     |         |   |
| NEC Dispeter Son          | dy Naced Di                    | is actor Poliof T | omporany Joh 9                     | Dispeter Poli  | of Tomporony | lah      |                     | >       | , |
| Options                   |                                | Search            | <ul> <li>Assign to List</li> </ul> | ✓ Clear D      | etail Delete | Schedule |                     |         |   |
|                           |                                |                   | ,                                  |                |              |          |                     |         | _ |
| Staff: CARSTENSEN III,    | POUL Off                       | fice: NY9999      |                                    |                |              |          | Security: Search 08 | /13/201 | 9 |

#### ADD FUNDING

Next, complete the **Funding** section (right hand side) for the service.

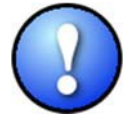

Please note that if activities were previously documented and now appear in OSOS as functionally aligned services, staff are not required to reenter them as a new service to attach Opioid Crisis funding. Rather, staff should remove the Dislocated Worker funding associated with the functionally aligned service and replace it with Opioid Crisis DWG 2018 funding.

To do this, enter \$1.00 in the **Total Funding** field.

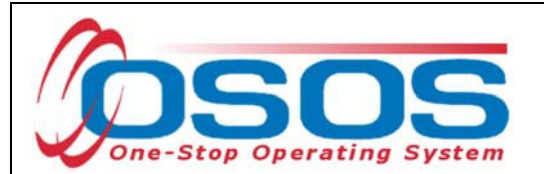

| CUSTO             | MER               | PROVIDE           | R E                     | MPLO   | DYER         |         | STAFF          |            | Н        | ELP       |               |
|-------------------|-------------------|-------------------|-------------------------|--------|--------------|---------|----------------|------------|----------|-----------|---------------|
| Customer Search   | n Custo           | ner Detail        | Comp As                 | sess   |              | Servic  | es L           | inks       | Jot      | oZone     | NextGen       |
| Mockler, Vicki L. |                   |                   | SSN:                    |        | OS           | OS ID   | : NY0143811    | 191        |          |           |               |
| Achieveme         | nt Objectives     | Services Ser      | vice History F          | nrollm | ents Outc    | omes    | Empl Outco     | mes        | na Outo  | omes      | mmen          |
| - Detail          | in objectives     | 301               | vice matory L           |        | - Fundina -  | onica   | Empi. Outco    | inca II    | ng. outc | ones ee   | //////        |
| Service Name      | Disaster Relief T | emporary Job-Irer | ne/Lee                  |        | Level        |         | Source         | Obligate   | ed Ac    | tual (    | Oblig #       |
| Service Desc.     | Disaster Relief T | emporary Job-Irer | ne/Lee                  |        |              | -       |                |            |          |           |               |
| Service ID        | 99032             |                   |                         |        |              |         |                |            |          |           | ^             |
| Service Type      | Disaster Relief T | emporary Job      |                         |        |              |         |                |            |          |           |               |
| Provider Name     | NEG Disaster - N  | lassau County - H | lempstead               |        |              |         |                |            |          |           |               |
| Location Name     | Nassau County I   | OPW-Hempstead     |                         |        |              |         |                |            |          |           |               |
| Provider ID       | 74105             | Offering          | ID 106421               |        |              |         |                |            |          |           |               |
| Plan. Start Date  | 01/30/2019        | Plan. End D       | ate 01/31/2019          | 9      |              |         |                |            |          |           | · · · · ·     |
| Actual Start Date | 01/30/2019        | Actual End D      | ate 01/31/2019          | 9      | Total Fu     | nding   |                |            |          | Add 🧲     |               |
| Completed Succe   | ssfully           | ~                 |                         |        | Pet          | ition # | ~              |            |          |           |               |
| Next Contac       | ct Date           |                   |                         |        | RR E         | vent#   |                |            |          | ~         |               |
| Program Service   | e Type ITA-Trai   | ning              | ~                       |        | Incumbe      | ent Wo  | ker Training   |            | ~        |           |               |
| Part Time Learn.  |                   | Distance Lea      | arn.                    |        |              |         |                |            |          |           |               |
| Pro               | vider Name        |                   | Servic                  | e Nan  | пе           | Ac      | tual Start Dat | Actual E   | End Dat  | Progra    | am Svc Type   |
| Addictions Ca     | re Center of Al   | bany, Inc. CA     | SAC Certificati         | on Pro | gram         | 09      | 0/01/2017      |            |          | ITA-Train | ing           |
| SS/IO Provider    | r                 | SS                | IO Provider Se          | rvice  |              | 10      | )/12/2016      | 10/12/2    | 2016     | Basic Ca  | reer Services |
| SS/IO Provider    | Nasasu Os         | SS/               | IO Provider Se          | rvice  | ant lab laan | 03      | 8/14/2016      | 03/14/2    | 2016     | Basic Ca  | reer Services |
| ▼ NEG Disaster    | - Nassau Col      | inty - Hemi Dis   | aster Relief Te         | ampor  | ary Job-Iren |         | 130/2019       | 01/31/2    | 2019     | TTA-TTain |               |
| C. C. C.          | I maria I         | New Courter       | Dalara Carria           | 1.     |              |         | · · · · · ·    |            |          | 1 Tracks  |               |
| Options           | Print List        | INEW Service      | Delete Service          | - A    | unonzation   | IPA S   | service Summa  | ny P       | ayments  | Irackin   | 9             |
|                   | <u>S</u> :        | ave Customer [    | Detail <u>C</u> omp Ass | sess ( | Comments     | Check   | Labor Market I | nformation |          |           |               |
| Staff: CARSTENSE  | N III, POUL       | Office: Clinton   | County - One            | NorkS  | ource        |         |                |            | Security | : Delete  | 08/30/2019    |

#### Click the **Add** button.

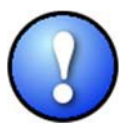

OSOS is not used as a financial tracking system. It is only used to track programmatic services provided. For this reason, the \$1.00 entry acts as a placeholder so that the system will designate a funding source to be attached to the service. This allows the system to track services provided under this grant.

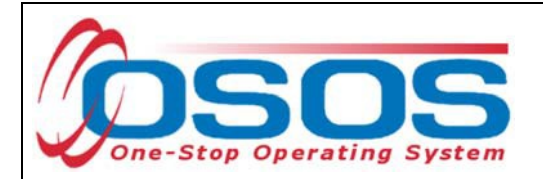

After you click **Add**, a pop-up window will appear with a list of funding sources.

Check the box next to Opioid Crisis DWG to select that funding source. Enter \$1.00 in the

Obligated Amount field and click OK.

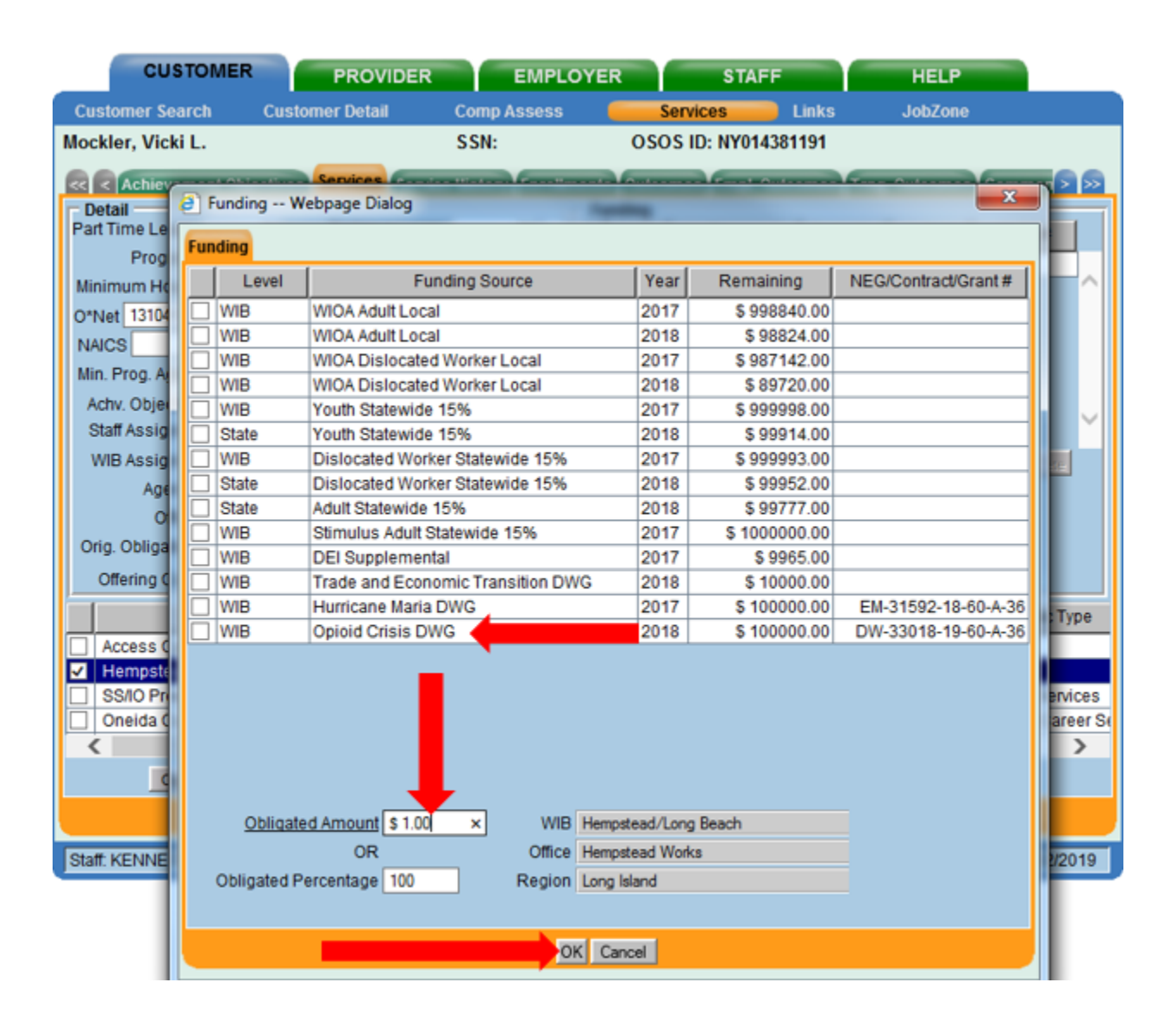

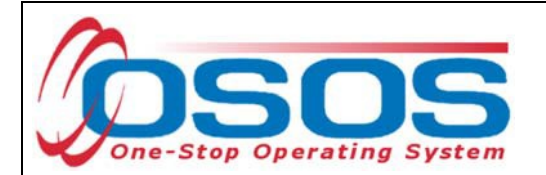

The funding will now appear in the **Funding** section on the right-hand side of the screen.

Click **Save** at the bottom of the screen.

| CUSTON             | MER          | PROVI            | DER         | EMP           | LOYER           | STAFF              |                  | HELP                   |
|--------------------|--------------|------------------|-------------|---------------|-----------------|--------------------|------------------|------------------------|
| Customer Search    | Cus          | tomer Detail     | C           | omp Asses     | s 🦲             | Services           | Links Jo         | bZone                  |
| Mockler, Vicki L.  |              |                  | S           | SN:           | OS              | OS ID: NY01438     | 1191             |                        |
| Achieven           | t Objective  | Services         | Santina III |               | Innente Out     | Contract Contract  | Trong Out        |                        |
| Detail             | r objective  |                  | 3011150 10  |               | Funding         | onnes franke our   | comes pring: our | Conneal Communication  |
| Part Time Learn.   | ~            | Distance         | Learn.      | ~             | Level           | Source             | Obligated A      | ctual Oblig #          |
| Program            |              |                  |             | ~ ^           | V WIB           | Opioid Crisis D    | W\$1.00 \$0      | 00                     |
| Minimum Hours      |              | Number of        | Weeks       |               |                 |                    |                  | ^                      |
| O*Net 13104101 E   | Invironmenta | al Compliance Ir | spectors    | O"Net         |                 |                    |                  |                        |
| NAICS              |              |                  |             | NAICS         |                 |                    |                  |                        |
| Min. Prog. Agreed  |              |                  |             |               |                 |                    |                  |                        |
| Achy, Objective    |              |                  |             | ~             |                 |                    |                  |                        |
| Staff Assigned     |              |                  | Ch          | ange -        |                 |                    |                  | ×                      |
| WIB Assigned H     | empstead/L   | ong Beach        |             |               | Total F         | Inding \$1.00      |                  | Add Edit Delete        |
| Agency H           | emostead/L   | ong Beach WA     | E           | -             | Pa              | tition #           | _                |                        |
| Office H           | emostead W   | lonks            |             | Office        | 00.0            |                    |                  | ~                      |
| Orig Obligation    |              | Total Ob         | ligation s  | 1.00          | Incursh         | ant Washes Trainin |                  |                        |
| Offering Cost S    | 1.00         | Actual Cost      | agoueri e   | Longer N      | incumo          | ent worker trainin | 9                |                        |
| Cherning Cool      |              | notudi Obat      |             | 2             | -III            | 1                  | 1                | 1                      |
| Prov               | ider Name    |                  |             | Service N     | ame             | Actual Start D     | at Actual End Da | Program Svc Type       |
| Functional Align   | nment PY 2   | 2006             | Workforce   | e Information | n Sves. Staff A | ssi: 11/27/2017    | 11/27/2017       | Basic Career Svcs - St |
| SS/IO Provider     |              |                  | SS/IO Pro   | wider Servic  | e               | 10/12/2016         | 10/12/2016       | Basic Career Services  |
| SS/IO Provider     |              |                  | SS/IO Pro   | wider Servic  | e               | 03/14/2016         | 03/14/2016       | Basic Career Services  |
| Hempstead OL       |              |                  | Peer Rec    | overv Navig   | ator            | 01/30/2019         | 01/31/2019       | IIA-Iraining           |
|                    |              | 1                |             |               |                 |                    |                  | -                      |
| Options            | Print List   | New Servis       | e Dele      | te Service    | Authorization   | IPA Service Sum    | nary Payments    | Tracking               |
|                    |              | Save Custo       | mer Detail  | Comp Assess   | Comments        | Check Labor Marke  | t Information    |                        |
| Staff: KENNEDY, JO | HN           | Office: He       | mpstead \   | Norks         |                 | Unsaved            | Changes Securi   | ty: Search 04/22/2019  |

The service must be closed when it has ended. To close a service, navigate to the **Customer** module, **Services** window, **Services** tab. Select the service that must be closed. Then enter the end date for the training service and click **Save**. The service is now closed.

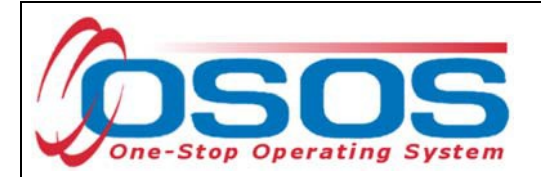

#### ENTER COMMENTS

Comments are used to record case management notes. All users should record comments, details about services, and case notes that concern the customer being served.

Click on the **Comments** button at the bottom of the **Customer Detail** window. The **Comment Webpage Dialog** box will appear. Enter the comment and click the **Save** button on the Webpage Dialog box.

The comment will then appear listed on the **Comments** tab next to the date the comment was entered. Remember to save the entire customer record when you are finished entering comments.

| CUST                                       | OMER                    | PROVIDER                                        | EMPLOYER                                                         | STAF                                          | F                       | HELP                                               |                                |  |  |  |  |
|--------------------------------------------|-------------------------|-------------------------------------------------|------------------------------------------------------------------|-----------------------------------------------|-------------------------|----------------------------------------------------|--------------------------------|--|--|--|--|
| Customer Sear                              | ch Custo                | mer Detail                                      | Comp Assess                                                      | Services                                      | Links                   | JobZone                                            |                                |  |  |  |  |
| Mockler, Vicki I                           |                         |                                                 | SSN:                                                             | OSOS ID: NY014                                | 381191                  |                                                    | 1 of 1                         |  |  |  |  |
| « < Gen. Info                              | Eligibility Add         | 'l Info Pgms/PA O                               | bjective Work Hist. Ed.                                          | Lic Skills Saved                              | Searches                | Activities Comm                                    | ents Te > >>                   |  |  |  |  |
| Created                                    | Staff                   | Assigned                                        |                                                                  | Comm                                          | ents                    |                                                    |                                |  |  |  |  |
| ✓ 04/22/2019                               | KENNEDY,                |                                                 | ustomer came into the c<br>as provided in conjuncti              | areer center and re<br>on with Opioid Cris    | eceived co<br>is DWG gr | unseling services.<br>ant.                         | Counseling                     |  |  |  |  |
| 11/29/2017                                 | MOCKLER,                | Comment W                                       | ebpage Dialog                                                    |                                               | ×                       | Ve discussed t<br>Provided an o<br>leduled to atte | he work<br>verview of<br>nd an |  |  |  |  |
| 08/04/2015                                 | MOCKLER                 | Customer came<br>counseling se<br>conjunction w | into the career ce<br>rvices. Counseling<br>with Opioid Crisis I | nter and recei<br>was provided i<br>WG grant. | ved<br>n                |                                                    |                                |  |  |  |  |
|                                            |                         |                                                 | Save Spell Check                                                 | Cancel                                        |                         |                                                    |                                |  |  |  |  |
| Edit Comment Delete Comment Print Comments |                         |                                                 |                                                                  |                                               |                         |                                                    |                                |  |  |  |  |
| Save Start Mat                             | ch Ser <u>v</u> ices Co | mp <u>A</u> ssess Activity I                    | .A. Referrals Correspond                                         | IVR <u>R</u> et to Srch                       | Comments                | Tag Resume Sc                                      | hed Message                    |  |  |  |  |
| Staff: KENNEDY,                            | JOHN                    | Office: Hempstead                               | d Works                                                          | Unsave                                        | d Change                | s Security: Delete                                 | 04/22/2019                     |  |  |  |  |

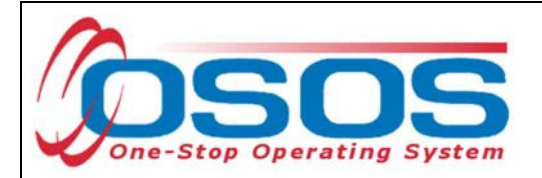

### ENTER OUTCOMES

When working with customers and providing services under the Opioid Crisis DWG, training and employment data entry must be completed in the same manner as it is entered for WIOA customers receiving funded services. All training and employment outcomes must be documented in the Training and Employment Outcomes tabs.

Guidance on entering Training and Employment outcomes can be found at <u>https://labor.ny.gov/workforcenypartners/osos/WIOA-Performance-Measures-and-Outcomes-Guide.pdf</u>

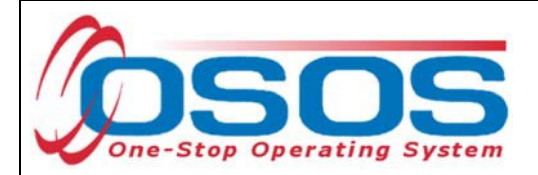

## **RESOURCES AND ASSISTANCE**

Additional program information, OSOS guides and other resources can be found at: <u>https://labor.ny.gov/workforcenypartners/osos.shtm</u>

Dislocated Worker Checklist

https://labor.ny.gov/workforcenypartners/PDFs/dislocated-worker-osos-checklist.pdf

OSOS Guide: Creating a Basic Customer Record <u>https://labor.ny.gov/workforcenypartners/osos/Creating-a-Basic-Customer-Record-OSOS-Guide-12-10-2018.pdf</u>

OSOS Guide: Creating Providers Services and Offerings <u>https://labor.ny.gov/workforcenypartners/osos/OSOS-Guide-Creating-Providers-</u> <u>Services-and-Offerings.pdf</u>

OSOS Guide: WIOA Performance Measures and Outcomes <u>https://labor.ny.gov/workforcenypartners/osos/WIOA-Performance-Measures-and-Outcomes-Guide.pdf</u>

TEGL 4- 18 :

https://wdr.doleta.gov/directives/attach/TEGL/TEGL\_4-18.pdf

For further assistance, please contact the OSOS Help Desk: By phone: (518) 457-6586 By email: <u>help.osos@labor.ny.gov</u>